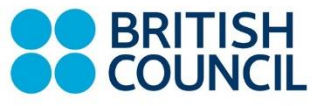

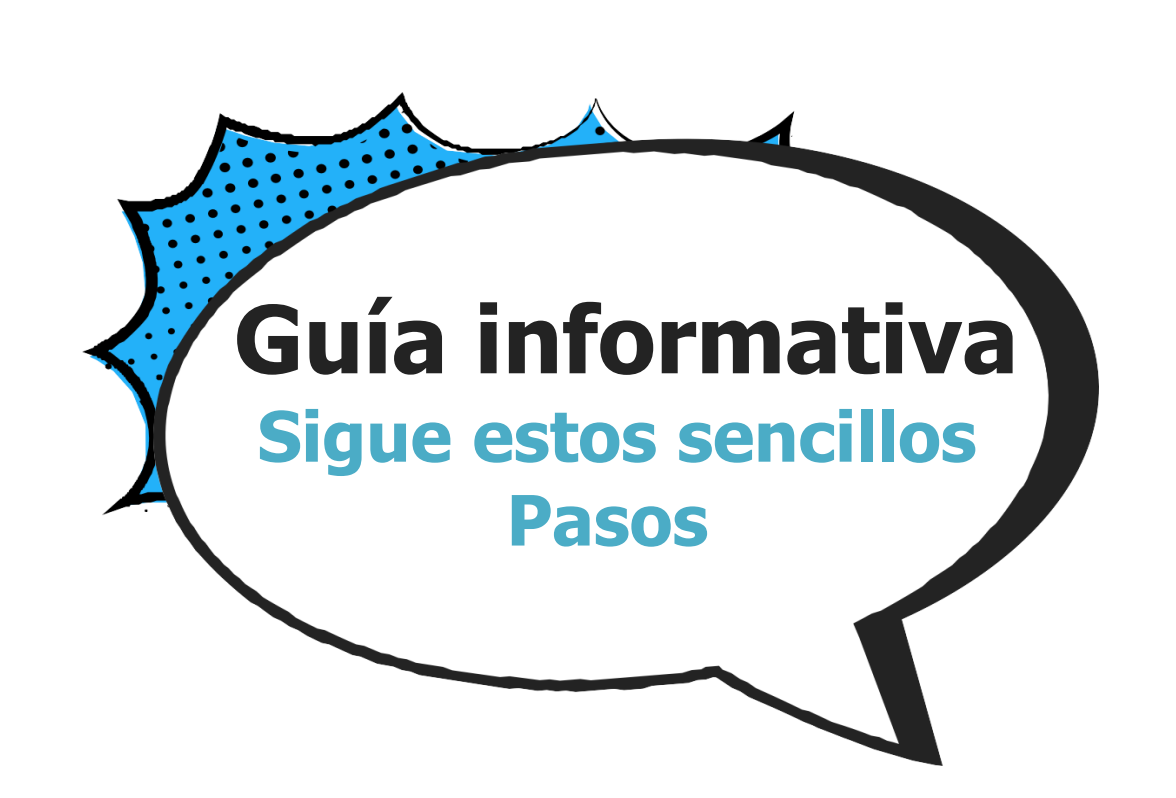

Te recomendamos utilizar la versión más reciente de Google Chrome. Además, recomendamos que tu hijo/a use un computador portátil o de mesa para una experiencia de aprendizaje óptima.

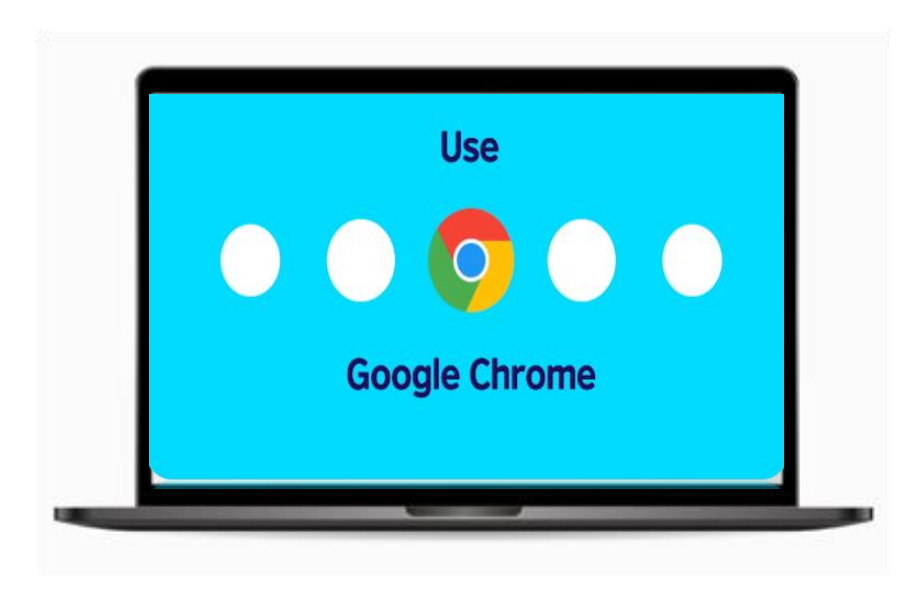

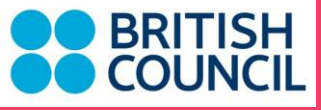

Paso 1: Recibirás un correo electrónico con el asunto "Welcome to the learning hub!" que te invitará a configurar la cuenta de tu hijo/a. Haz clic en el botón: Create your password o copia y pega el enlace para crear una contraseña

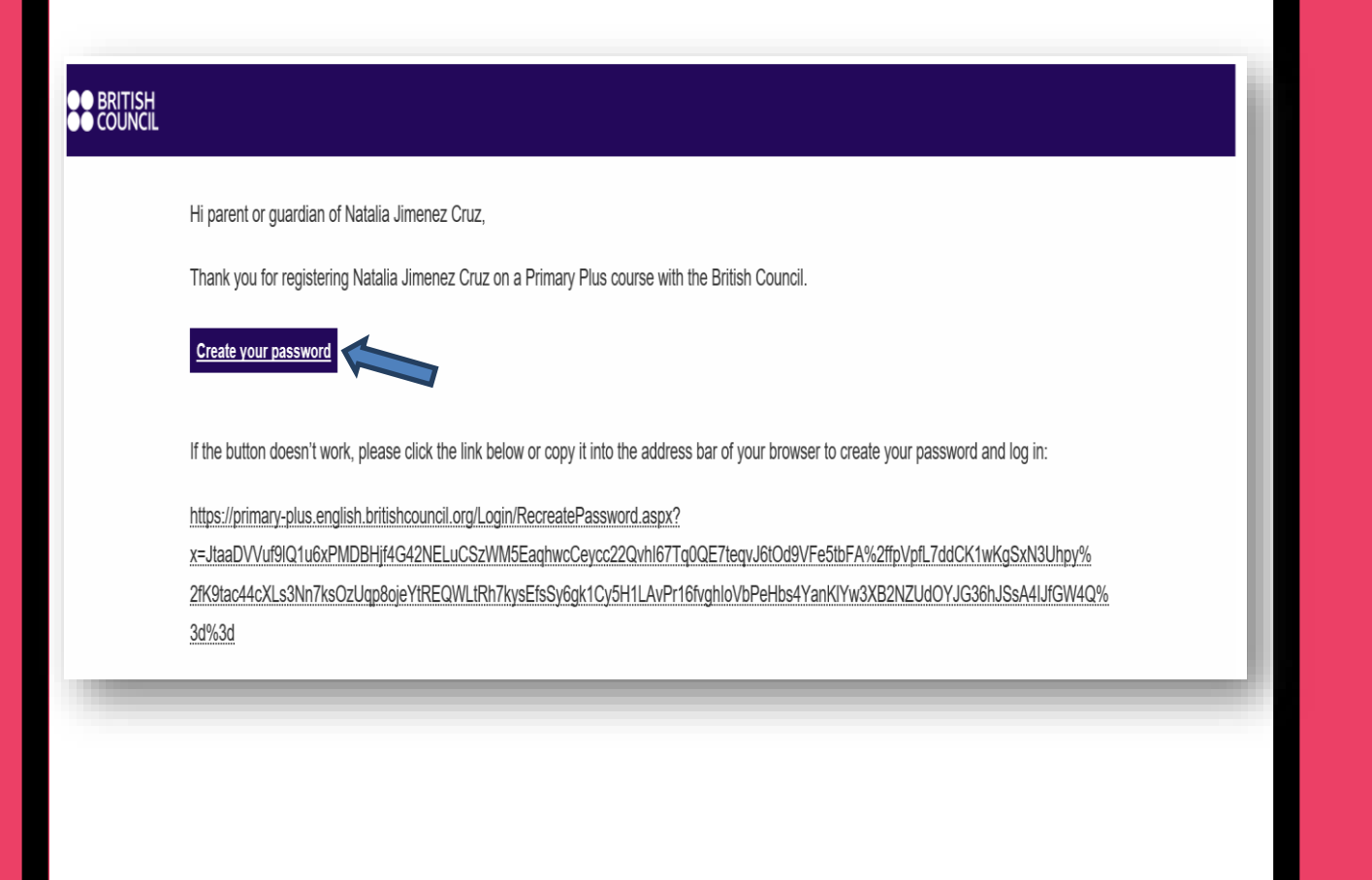

Paso 3: Crea tu contraseña. El en espacio "*Password*" debes digitar la contraseña, esta debe tener 8 caracteres entre números y letras, mínimo una mayúscula.

En el espacio "*Same password again*", debes digitar nuevamente la contraseña asegurándote que coincidan. Por último, da clic en el botón "*Submit*".

| Create new                                                                                    | / password              |
|-----------------------------------------------------------------------------------------------|-------------------------|
| The new password must match the                                                               | following requirements: |
| <ul> <li>password must contain at least 8</li> <li>password must contain mixed cas</li> </ul> | characters<br>e         |
| Password:                                                                                     |                         |
| Same password again:                                                                          |                         |
| Submit Cancel                                                                                 |                         |

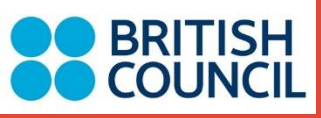

Paso 4: En la parte inferior del correo electrónico "Welcome to the learning hub!" encontrarás la información de inicio de sesión:

- 1. Link que te direcciona a la plataforma.
- Usuario o ID de tu hijo/a (NO es el correo electrónico, es la combinación que inicia con CO seguido de 6 dígitos ejemplo: CO414999)

To log in next time, Natalia Jimenez Cruz just needs to use the password you create, with the following information:

URL: https://primary-plus.english.britishcouncil.org/ Username: Email: TR414999|natalia.931@hotmail.com SMS ID: TR414999

If you need support at any time, you can contact our Support Team through the Help button at the bottom of every page on the site.

We look forward to welcoming Natalia Jimenez Cruz to class!

Regards

British Council

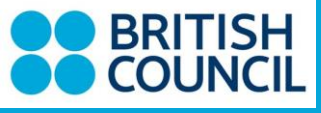

Paso 5: El link de correo de bienvenida te direccionará automáticamente a la plataforma Primary o Secondary Plus, de acuerdo al nivel de tu hijo:

- 1.En el espacio "*Username*" digita el usuario del estudiante, ejemplo: CO414999
- 2.En el espacio "*Password*" digital la contraseña que creaste.

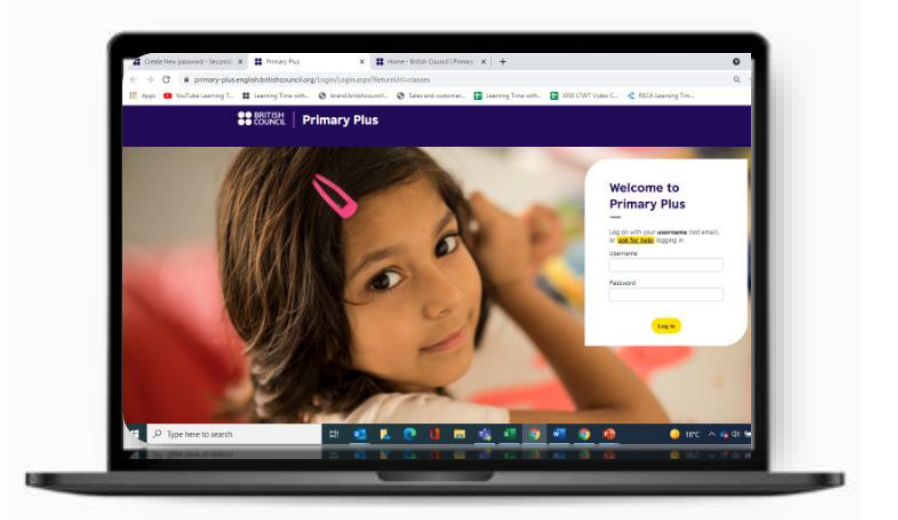

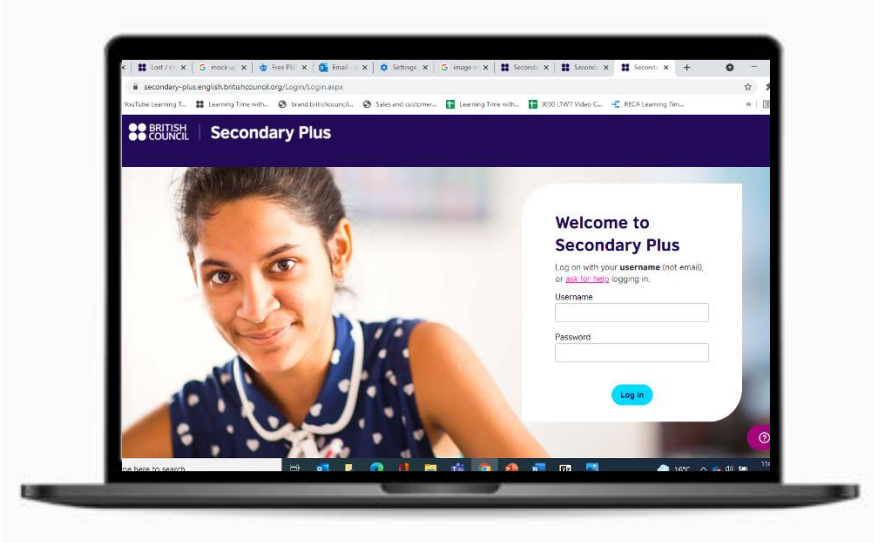

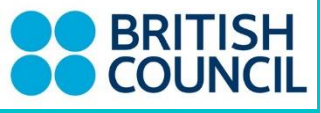

Paso 6: iAquí ingresas a clase! Para ingresar haz clic en la pestaña "My Classes"/sección "Today"/"Join Webinar"

Dando clic el en botón: Join Webinar te unirás a la clase.

Recuerda que el acceso a clase se activará 5 minutos antes de la hora de inicio.

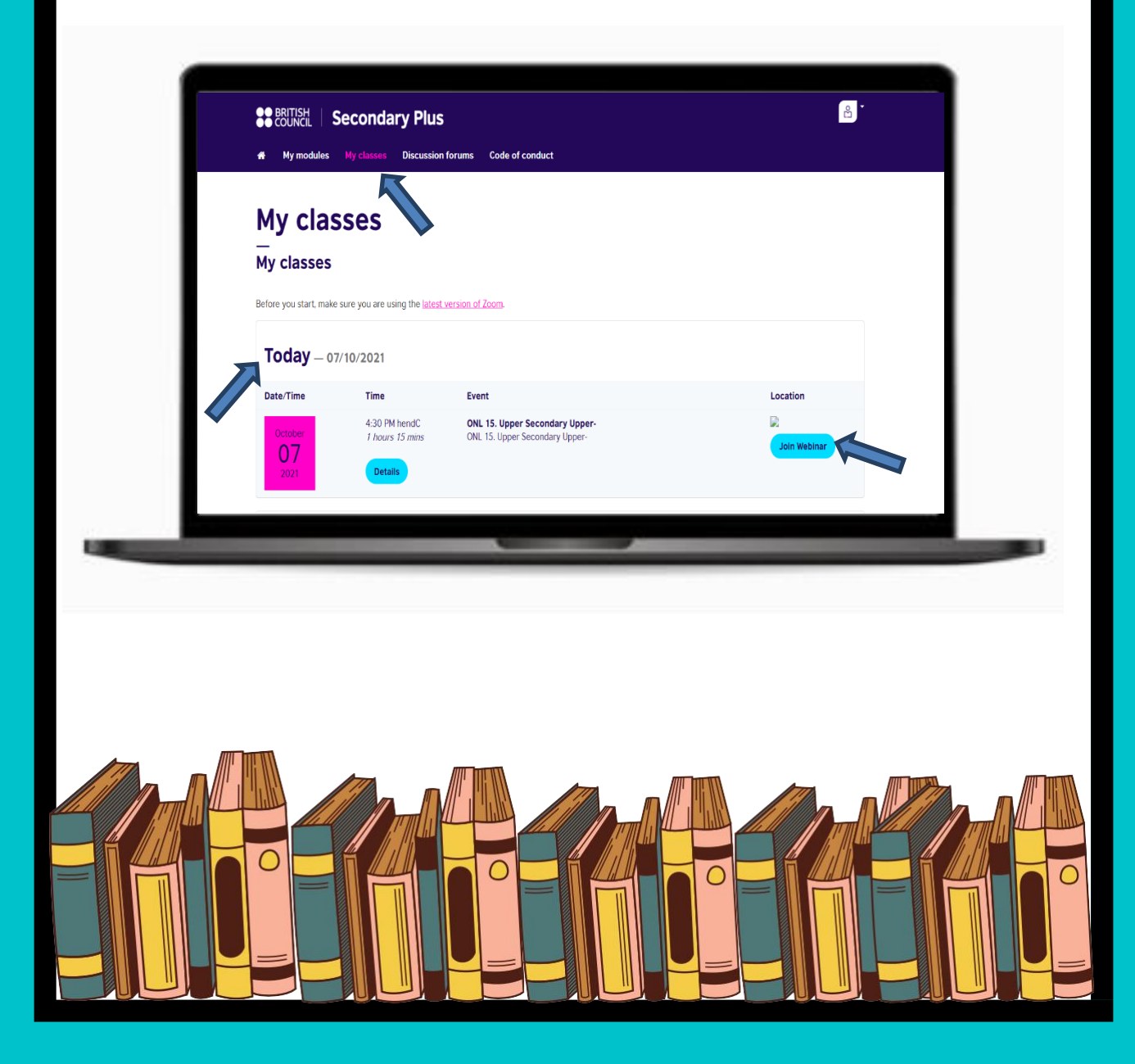

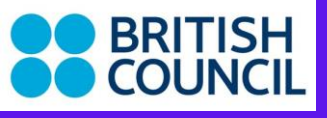

## SERVICIOS ADICIONALES DE LA PLATAFORMA

En la pestaña "My modules", encontrarás las actividades de aprendizaje de tu hijo/a. Haz clic en el botón "open" para encontrar las actividades.

A continuación, un ejemplo para Primary Plus:

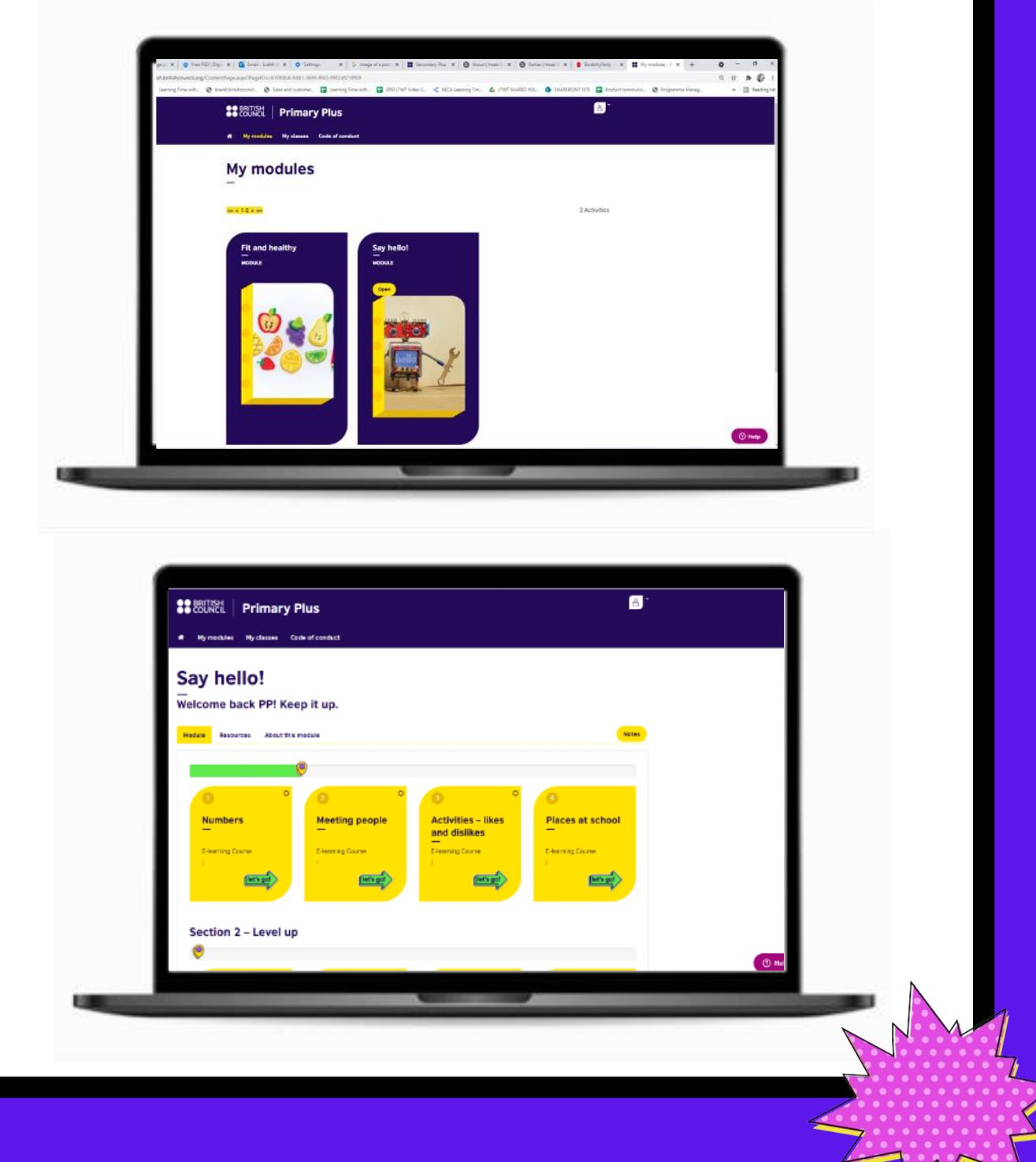

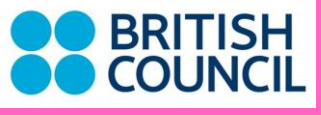

## Ten en cuenta...

Si olvidas la contraseña o quieres cambiarla, da clic en la opción "ask for help" que se encuentra en la página de inicio de sesión, luego clic en el link que aparece en el punto número 4.

- 1. En el espacio Email Address, debes digital el usuario del estudiante, ejemplo: CO414999.
- 2. Dar clic en la opción I'm not a robot.
- 3. Dar clic en el boto Send
- 4. Recibirás un correo con el link para configurar una nueva contraseña.

|              | Welcome to                                                                          |
|--------------|-------------------------------------------------------------------------------------|
|              | Secondary Plus                                                                      |
|              | Log on with your <b>username</b> (not email),<br>or <u>ask for help</u> logging in. |
|              | ername                                                                              |
|              | Password                                                                            |
|              |                                                                                     |
|              |                                                                                     |
|              | Log in                                                                              |
|              |                                                                                     |
| $\uparrow$   |                                                                                     |
|              |                                                                                     |
| $\mathbf{N}$ |                                                                                     |
|              |                                                                                     |
|              |                                                                                     |

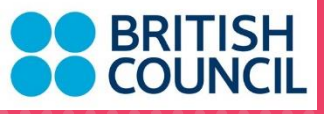

## Reglas de la clase

 Debes utilizar un computador de mesa o portátil, no funciona en tablets, ni celulares.

• Utiliza el navegador Google Chrome.

 Sugerimos empezar 10 min antes de la hora del inicio de la clase (antes no podrás acceder a la clase).

 Procura mantener activados cámara y micrófono durante toda la clase. Estudiante que no active su cámara durante la sesión de clase, será marcado como ausente.

 Podrás descargar y actualizar la aplicación Zoom, aquí se debe colocar el nombre del estudiante para que el profesor de acceso, esto garantizará la seguridad, evitando que personas extrañas puedan ingresar.